# Usando a função Pedraria

A máquina de corte poderá ser usada para criar belíssimos ornamentos com pedrarias. Para obter informações sobre operações básicas do ScanNCutCanvas, consulte a Ajuda. Para ver a Ajuda, clique em ? na parte superior da página.

A função Pedraria pode ser usada após sua ativação. Consulte o Guia de Instruções do Kit Inicial de Pedraria para obter informações detalhadas.

Os dois recursos a seguir estão disponíveis com a função Pedraria.

### Criando um desenho com o uso dos padrões embutidos de pedraria (página 2)

A função Pedraria acrescenta vários padrões integrados ao aplicativo web. Como o padrão desejado pode ser facilmente selecionado, recomendamos que você comece com esse recurso.

### Criando um desenho com o Assistente para pedrarias (página 3)

Um padrão de pedraria original poderá ser criado usando suas formas favoritas. Especifique o tamanho e o arranjo da pedraria para completar seu desenho personalizado.

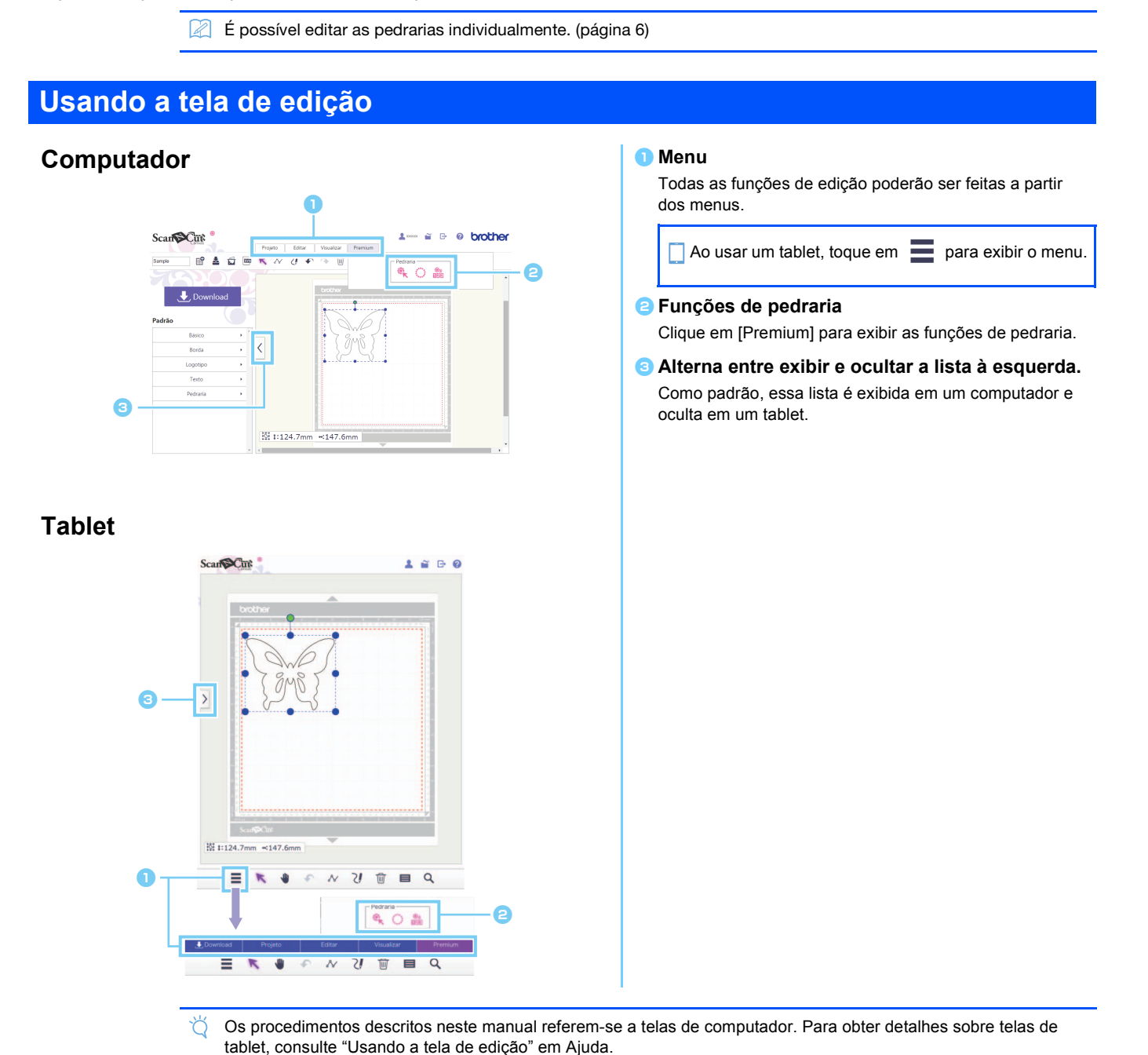

1

# Criando um desenho com o uso de padrões embutidos de pedraria

#### [ETAPA1] Crie um modelo de padrão na tela de edição

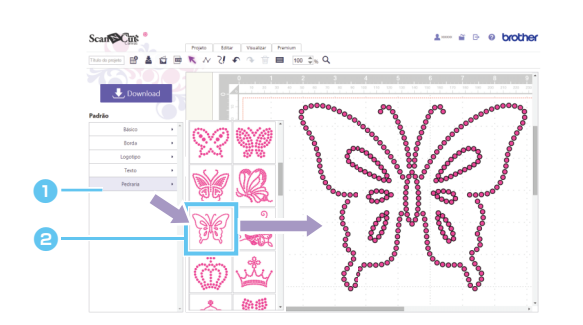

Selecione a categoria [Pedraria].

A lista de desenhos é exibida.

Arraste o desenho desejado da lista para a área de edição.

Se você clicar em um ícone de desenho na lista, o desenho selecionado também será exibido na área de edição.

#### [ETAPA2] Baixe os dados do desenho

- $\circlearrowright$  Não é possível ampliar, ou reduzir, desenhos de pedraria embutidos.
- Desagrupando um desenho de pedraria embutido, o arranjo da pedraria poderá ser ajustado para a criação de um desenho personalizado.
- Coloque o ponteiro sobre uma miniatura para exibir a quantidade e o tamanho das pedrarias usadas nesse desenho. (Somente no computador)

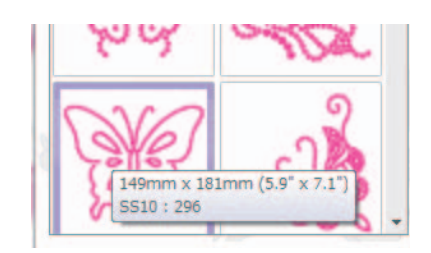

Para obter mais detalhes sobre como baixar os dados do desenho, consulte a Ajuda do ScanNCutCanvas.

### Criando um desenho com o Assistente para pedrarias

Um desenho de pedraria original poderá ser criado usando suas formas favoritas.

Os furos de pedraria poderão ser organizados automaticamente de acordo com a forma desejada. Siga as instruções do Assistente para pedrarias para selecionar um padrão de arranjo dentre os cinco disponíveis para criação dos furos de pedraria. O padrão de pedraria poderá ser criado usando a função de decalque de imagem ou a função de importação de arquivo do ScanNCutCanvas. Para obter informações detalhadas, consulte a Ajuda.

[ETAPA1] Selecione a forma a ser ornamentada com pedrarias [ETAPA2] Exiba o Assistente para pedrarias e selecione o padrão do arranjo e as configurações

- No computador: Tela Editar > [Premium] > ()
- No tablet: > [Premium] > )
  - \* 💼 está no canto inferior esquerdo da tela. Para obter mais detalhes, consulte "Usando a tela de edição" na página 1.

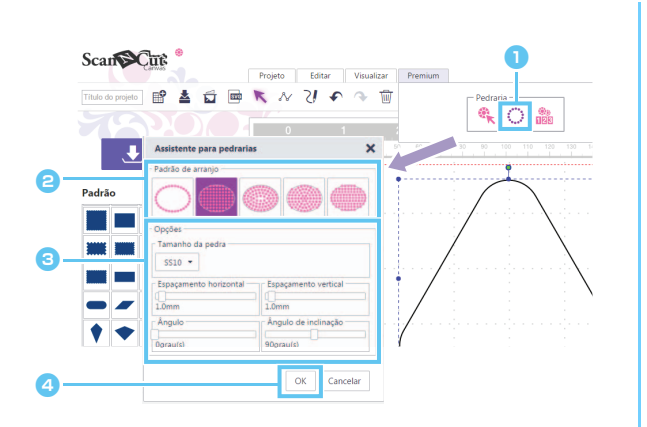

- Clique em inciar o assistente de pedrarias.
- Selecione o padrão do arranjo para os furos da pedraria.
- Especifique as várias configurações para criar os furos da pedraria.
- Olique em [OK].

### [Selecionando o padrão do arranjo]

As características especiais dos cinco padrões de arranjo são descritas a seguir. Clique em um padrão na janela do assistente e especifique as configurações desejadas para o arranjo.

| $\bigcirc$        |                                                   |                              |                           |                           |
|-------------------|---------------------------------------------------|------------------------------|---------------------------|---------------------------|
| Ao longo da linha | Preenchimento de<br>treliça                       | Preenchimento de<br>contorno | Preenchimento<br>circular | Preenchimento<br>ajustado |
|                   | 400<br>0000000<br>00000000<br>00000000<br>0000000 |                              |                           |                           |

- Vão é possível selecionar configurações diferentes do padrão do arranjo de [Ao longo da linha] com linhas de forma aberta.
- Após ampliar, ou reduzir, um desenho criado usando o Assistente para pedrarias, os furos de pedraria serão reorganizados.
- Depois que um desenho criado usando o Assistente para pedrarias for desagrupado, ele não poderá ser ampliado ou reduzido.

#### [ETAPA3] Baixe o desenho

É possível alterar o arranjo do padrão de pedraria criado com o assistente iniciando o assistente novamente, a menos que o padrão tenha sido desagrupado. Consulte p.6 "[Desagrupando grupos de pedrarias]" para saber como desagrupar o padrão.

### [Ao longo da linha]

Organize os furos de pedraria seguindo o contorno da forma.

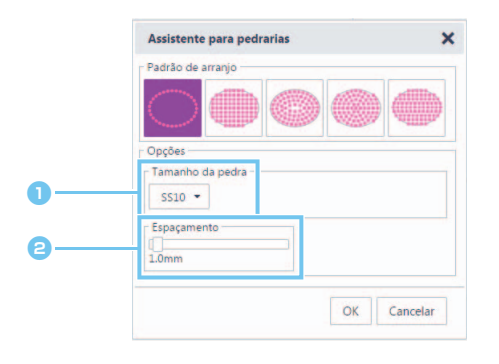

#### 1) Especifique o tamanho dos furos da pedraria.

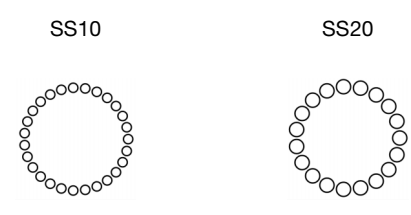

Especifique o espaçamento entre os furos da pedraria.

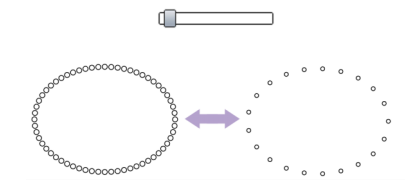

### [Preenchimento de treliça]

Organize os furos da pedraria em um padrão de treliça dentro da forma.

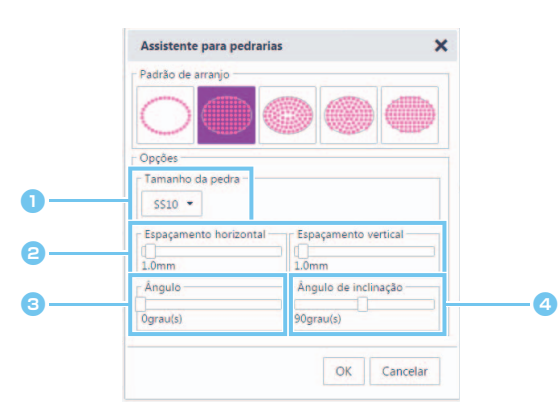

**1** Especifique o tamanho dos furos da pedraria.

Especifique o espaçamento horizontal/vertical entre os furos da pedraria.

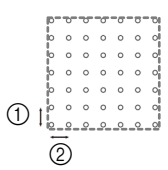

- ① Espaçamento vertical
- Espaçamento horizontal

#### 3 Altere o ângulo do padrão do arranjo.

0 graus 30 graus ° 0 00 00 °° ° 0 °° 0 00 0 0 00 00 6

Altere o ângulo de interseção das linhas horizontais e verticais em um padrão de treliça com interseção nos ângulos retos.

| 90 graus | 130 graus |
|----------|-----------|
|          |           |
|          |           |

#### [Preenchimento de contorno]

Organize os furos da pedraria com espaçamento uniforme dentro da forma, mantendo o contorno.

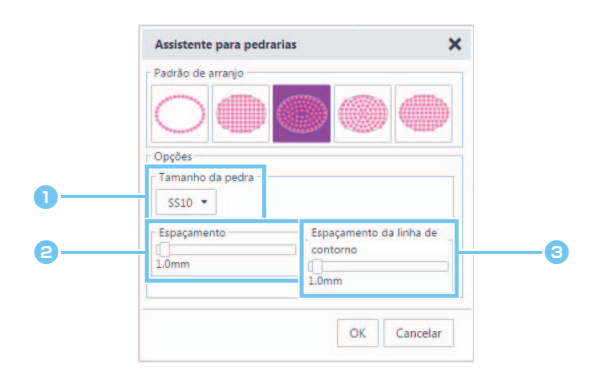

- 1 Especifique o tamanho dos furos da pedraria.
- Especifique o espaçamento dos furos da pedraria nas linhas de contorno.

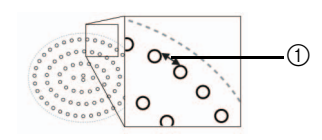

- ① Espaçamento
- Especifique o intervalo das linhas de contorno dos furos da pedraria.

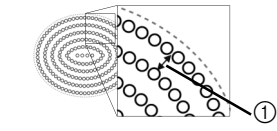

① Espaçamento da linha de contorno

### [Preenchimento circular]

Organize os furos da pedraria em um padrão concêntrico com espaços iguais dentro da forma.

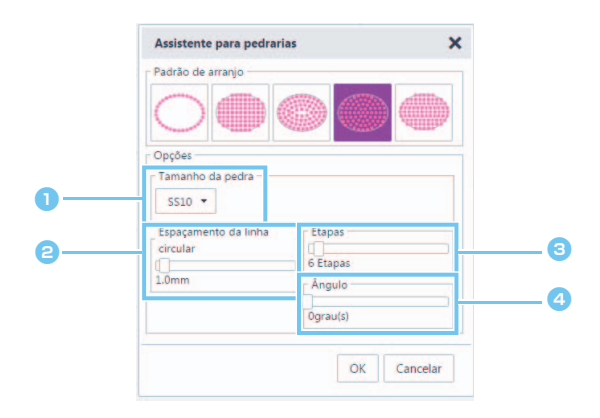

- Especifique o tamanho dos furos da pedraria.
- Especifique o intervalo das linhas circulares dos furos da pedraria.

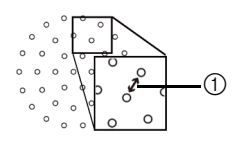

① Espaçamento da linha circular

#### Especifique o número de pedrarias organizadas no círculo central.

A quantidade mínima de pedraria que pode ser organizada no círculo central depende dos tamanhos do círculo central e dos furos da pedraria.

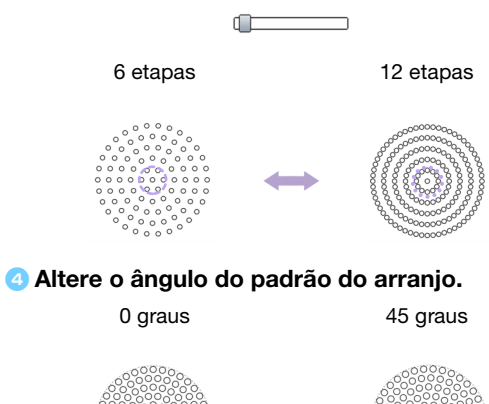

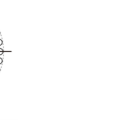

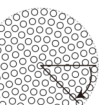

#### [Preenchimento ajustado]

Organize os furos da pedraria de forma a preencher horizontalmente o interior da forma.

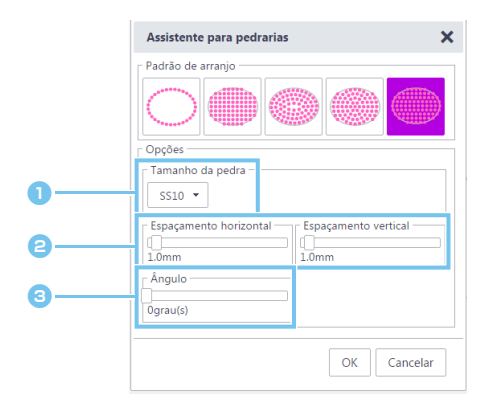

- Especifique o tamanho dos furos da pedraria.
- Especifique o espaçamento horizontal/vertical entre os furos da pedraria.

Para obter mais detalhes, consulte 2 em "[Preenchimento de treliça]" na página 4. Além disso, como os furos da pedraria são reorganizados para [Preenchimento ajustado] de acordo com a forma original, os furos não serão organizados em um padrão de treliça como no caso de [Preenchimento de treliça].

#### Saltere o ângulo do padrão do arranjo.

Para obter mais detalhes, consulte (3) em "[Preenchimento de treliça]" na página 4.

## Editando furos de pedraria individuais

#### [Desagrupando grupos de pedrarias]

Para editar pedrarias individuais, é necessário desagrupar o desenho.

- No computador: Tela Editar > [Editar] > [Grupo] >
- ▶ No tablet: = > [Editar] > [Grupo] > 📑

\* 📰 está no canto inferior esquerdo da tela. Para obter mais detalhes, consulte "Usando a tela de edição" na página 1.

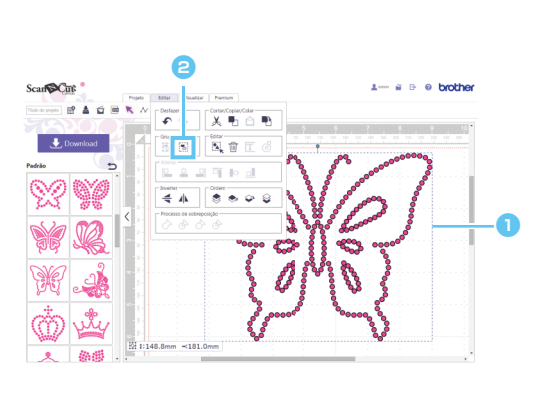

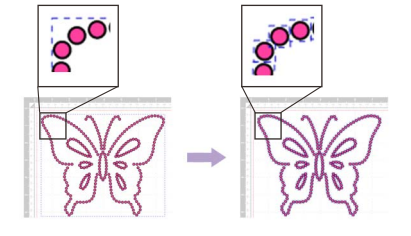

Selecione um padrão de pedraria.
 Clique em <a>b</a> no menu [Editar].

#### [Movendo pedrarias]

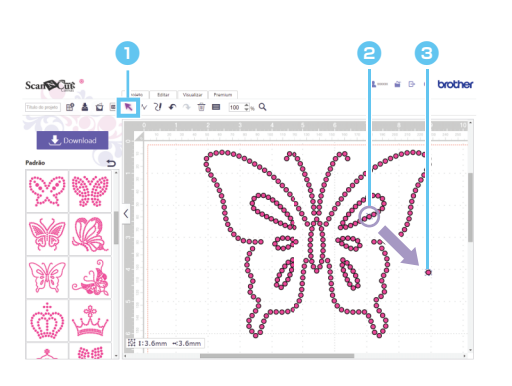

- Clique no botão (seta) na barra de ferramentas para entrar no modo de seleção.
- Posicione o ponteiro sobre o furo da pedraria a ser movido e clique nele.

Uma linha pontilhada azul aparecerá em torno da forma selecionada.

Arraste o furo da pedraria para o local desejado.

Para selecionar vários furos, arraste o cursor ao redor dos furos na área de edição para seleção. Ao usar um computador, você também poderá selecioná-los segurando a tecla [Shift] do teclado enquanto clica em cada forma.

#### [Adicionando novos furos de pedraria]

- 🕨 No computador: Tela Editar > [Premium] > 🎕
- No tablet: > [Premium] >

\* 📰 está no canto inferior esquerdo da tela. Para obter mais detalhes, consulte "Usando a tela de edição" na página 1.

#### Adicionando um furo de pedraria

Furos da pedraria individuais podem ser organizados clicando no local desejado na área de edição.

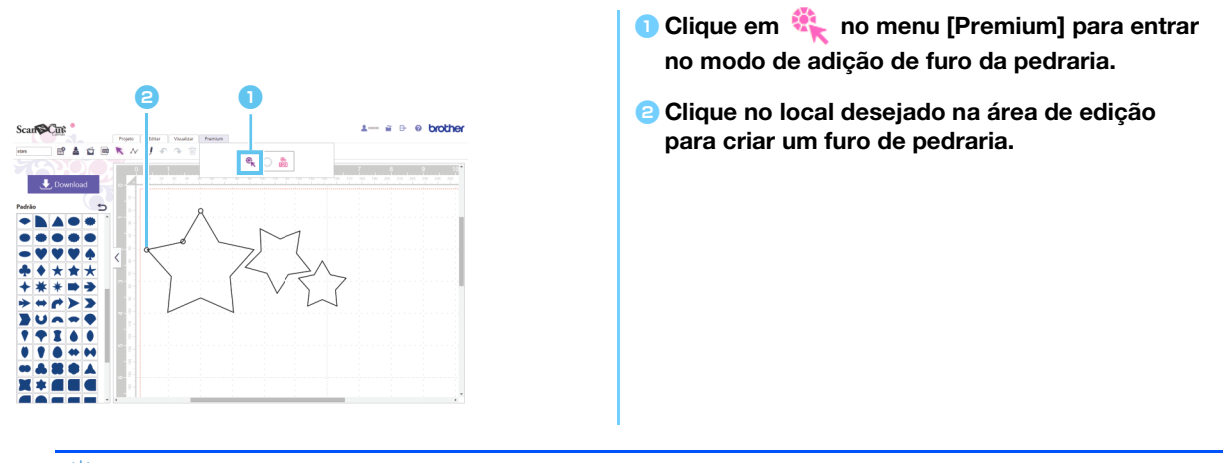

O tamanho da pedraria pode ser especificado na caixa de diálogo [Propriedades].

#### [Excluindo furos da pedraria]

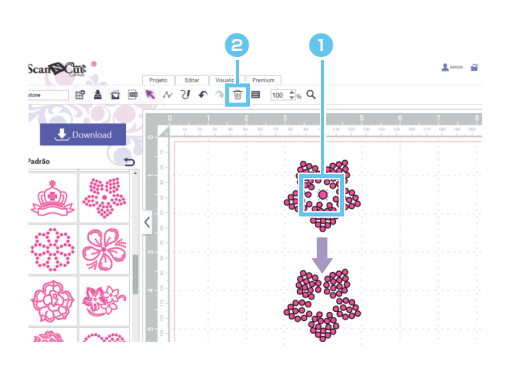

 Selecione o furo da pedraria a ser excluído.
 Clique em in na barra de ferramentas. O furo da pedraria selecionado será excluído.

# Especificando as propriedades da pedraria

É possível ajustar varias propriedades, como o tamanho e a cor dos furos da pedraria.

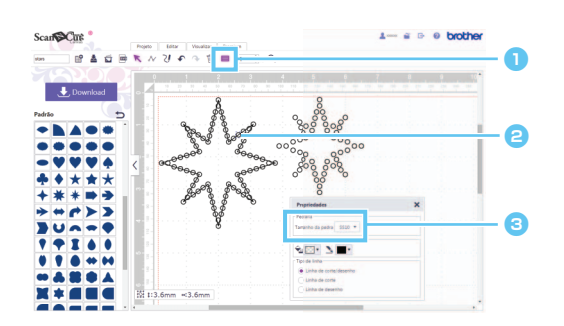

- Com a ferramenta de seleção, selecione o furo da pedraria cujas propriedades devem ser exibidas.
- Exibe o tamanho da pedra.

| Tamanho<br>da pedra | Tamanho da pedraria                    |
|---------------------|----------------------------------------|
| SS6                 | 1,90-2,00 mm<br>(0,075-0,079 polegada) |
| SS10                | 2,80-2,90 mm<br>(0,11 polegada)        |
| SS16                | 3,80-4,00 mm<br>(0,15-0,16 polegada)   |
| SS20                | 4,60-4,80 mm<br>(0,18-0,19 polegada)   |

[Tamanho da pedra] aparecerá se um único furo da pedraria for selecionado. Ele não poderá ser exibido se vários furos da pedraria forem selecionados.

🖉 Para selecionar um único furo da pedraria, use a opção [Desagrupar] com o desenho da pedraria.

### Contando o número de pedrarias utilizadas

É possível exibir o número de pedrarias necessário em cada tamanho para todos os desenhos na tela de edição.

- No computador: Tela Editar > [Premium] > <sup>3</sup>/<sub>100</sub>
- No tablet: > [Premium] > <sup>®</sup>

\* 📰 está no canto inferior esquerdo da tela. Para obter mais detalhes, consulte "Usando a tela de edição" na página 1.

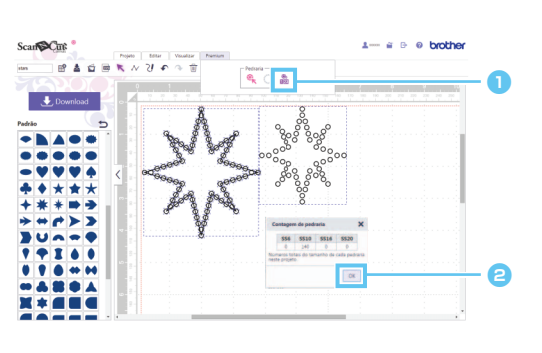

- Clique em 
   Ino menu [Premium] para exibir a caixa de diálogo [Contagem de pedraria].
- Após verificar as contagens de pedrarias, feche a caixa de diálogo.

As contagens de pedrarias exibidas são para todos os padrões da tela, independentemente dos padrões que estiverem selecionados.

# Informações

- O furo da pedra é cortado ligeiramente maior do que a pedraria exibida.
- As pedras do tamanho SS10 podem ser organizadas de forma mais eficaz usando o pincel e o gabarito incluídos com no kit. Ao organizar uma grande quantidade de pedras, é recomendável usar pedras tamanho SS10.
- Se pedras de tamanhos diferentes forem usadas, poderá ser difícil fixá-las no tecido, ou na folha de transferência, devido à diferença de altura entre elas. Tome cuidado ao usar a folha de transferência e ao passar as pedrarias a ferro no tecido.

Fixe na folha de transferência Usando as mãos, pressione firmemente a folha de transferência para que todas as pedras sejam fixadas nela. Ao verificar se as pedras estão fixadas na folha de transferência, remova-a lentamente do gabarito. O espaço, ilustrado pelo número ③ abaixo, pode causar a soltura da

pedra do gabarito.

#### **Fixe no tecido** Pode ser mais fácil fixar as pedras

se um tecido almofadado, por exemplo feltro, for colocado sob o tecido ao qual as pedras devem ser aplicadas. Após passar a ferro, remova o

tecido colocado sob e sobre o tecido de destino e, para verificar se as pedras estão fixadas no tecido, remova lentamente a folha de transferência. Deixe a folha de transferência esfriar antes de removê-la.

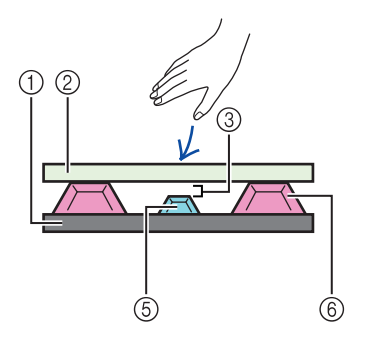

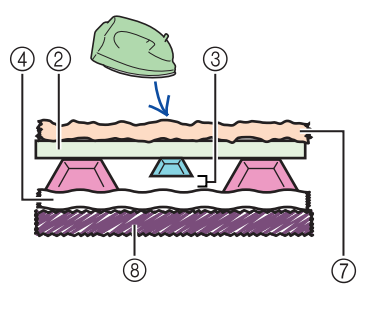

- Gabarito
- ② Folha de transferência
- ③ Espaço
- ④ Tecido
- (5) Pedra pequena
- 6 Pedra grande
- ⑦ Tecido (para passar a ferro)
- ⑧ Tecido almofadado (tipo feltro)

## Mensagens de erro

As possíveis causas de mensagens que podem aparecer durante a operação são descritas a seguir. Se o problema não for resolvido, mesmo depois que você seguir as soluções descritas, contate o centro de suporte.

| Mensagem                                                                                      | Possíveis causas                                                                                                    | Dicas                                                                                                    |
|-----------------------------------------------------------------------------------------------|----------------------------------------------------------------------------------------------------|----------------------------------------------------------------------------------------------------|
| Não é possível executar essa operação<br>com um traçado aberto. (ErrS05)                      | Uma configuração diferente de [Ao longo da<br>linha] foi selecionada no assistente enquanto<br>uma linha aberta estava selecionada. | Selecione [Ao longo da linha].                                                                                                |
| Não é possível executar essa operação<br>com um traçado aberto ou de<br>intersecção. (ErrS07) | [Preenchimento de contorno] foi selecionado no<br>assistente enquanto uma linha que se cruza<br>sobre si mesma estava selecionada.  | Se a linha se cruza sobre si mesma, não<br>selecione [Preenchimento de contorno].<br>Selecione outra configuração de arranjo. |

<sup>\*</sup> Esta Ajuda refere-se à versão 2.0.0 do aplicativo. As operações e telas reais poderão ser diferentes, por exemplo, depois que o aplicativo for atualizado.
Rev.1